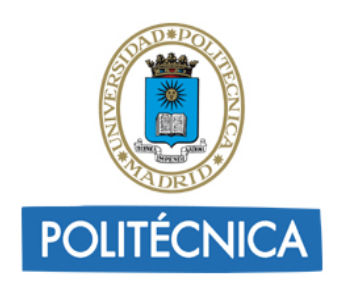

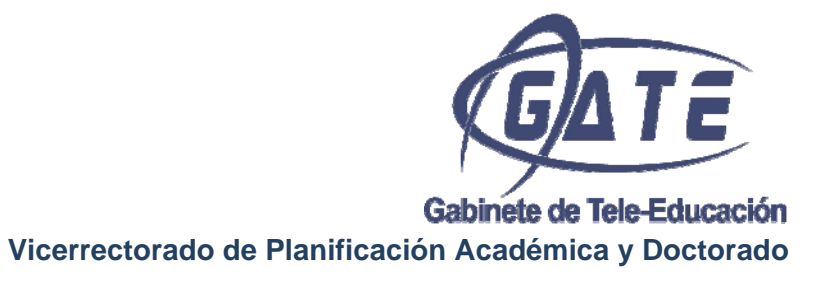

## GUIA SOBRE EL USO DE HANGOUT

14.06.2013

Este servicio de Google nos permite conectar hasta 10 personas por videoconferencia, compartiendo videos, aplicaciones y documentos de una forma intuitiva y guiada.

|                                | GATE PRUEBAS                                                     | ····· 参 魚 山 章 令                                                                  |
|--------------------------------|------------------------------------------------------------------|----------------------------------------------------------------------------------|
| 2 <sup>+</sup> Invitar a gente | AÑADR                                                            | Archivo Editar Ver Insertar Diapositiva Formato Disponer Heramientas Tabla Ayuda |
| Chat                           | III Hangout                                                      | CVIL                                                                             |
| Compartir pantalla             | Copy of Presentati                                               | PRUEBAS                                                                          |
| Capture                        | <ul> <li>2012-10-07 18.37.1</li> <li>Untitled drawing</li> </ul> | , GATE                                                                           |
| Google Drive                   | 10.1/v19051313.tsca                                              |                                                                                  |
| YouTube                        | Notas del hangout                                                | PRUEBAS                                                                          |
| The Ping-Pong Hangout          |                                                                  | НОҮ                                                                              |
| *** Ver mäs aplicaciones       |                                                                  | Four convert recirculation can a make boundaries and                             |
|                                |                                                                  | Haz clic para añadir notas                                                       |
|                                |                                                                  |                                                                                  |

Para conectarnos sólo necesitamos disponer de una cuenta google que podemos crear en <u>http://accounts.google.com</u>.

El Hangout se puede iniciar desde varios sitios, Google+, Gmail, Youtube, invitando a los contactos que deseemos de nuestra lista o a las cuentas @gmail que queramos. La primera vez que utilizamos Hangout nos pide instalar algunos plugins en nuestra máquina que no volveremos a necesitar instalar.

En la imagen anterior vemos que se utiliza el servicio *Google Drive* dentro de un hangout, de forma que podemos construir un documento de texto, presentación, dibujo, hoja de cálculo... entre todos los invitados al hangout.

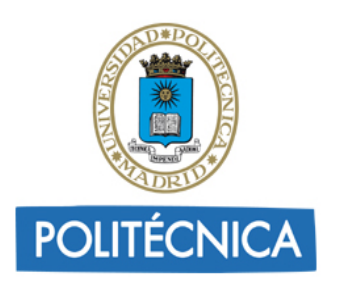

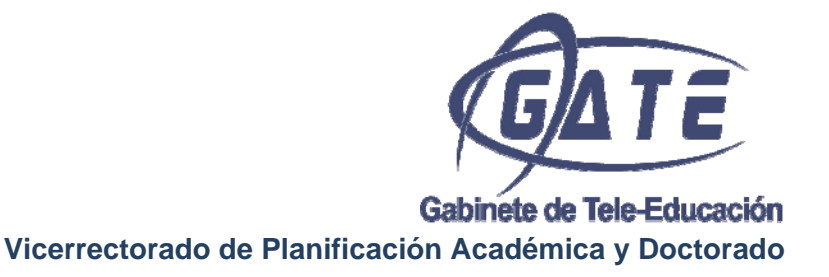

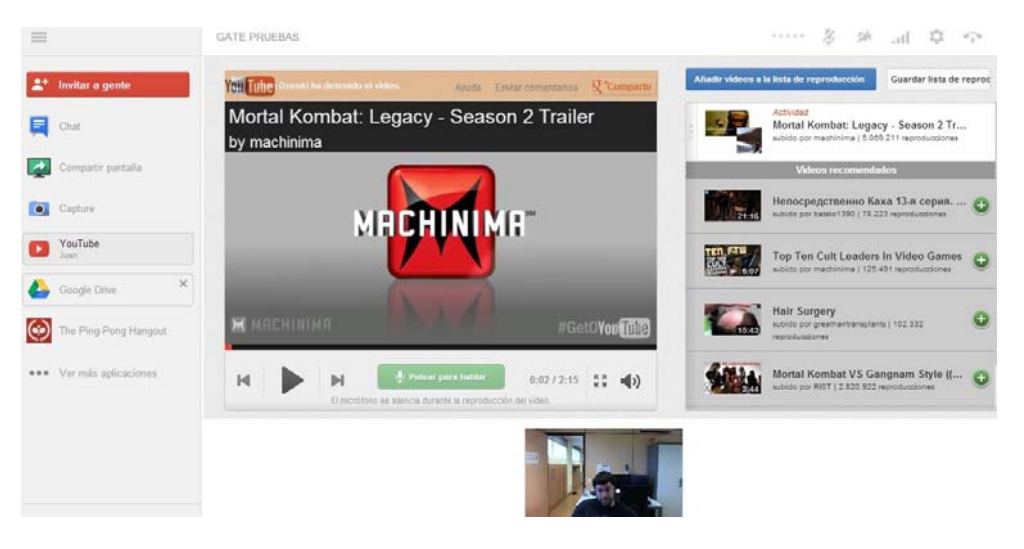

Otra de las utilidades más interesantes es la de visualizar un video de *youtube* entre los invitados de forma que cualquiera puede pausarlo o añadir un nuevo video para comentar como vemos en la imagen anterior.

La utilidad más potente del hangout consiste en *Compartir Pantalla*, de forma que los invitados pueden mostrar al resto la imagen de su ordenador en lugar de su webcam. Otra característica muy importante es que si el anfitrión dispone de un canal en youtube (lo único que necesita es aportar su número de móvil a su cuenta google), tiene la posibilidad de retransmitir el hangout en directo por videostreaming y que quede

almacenado en su canal youtube para verlo siempre que quiera .

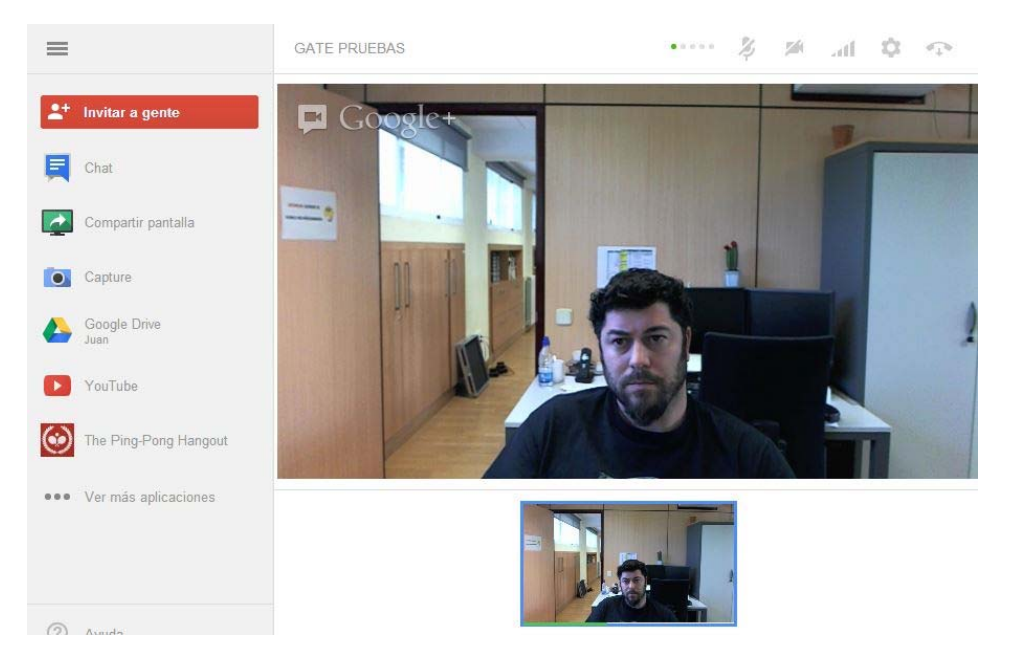

Gabinete de Tele-Educación - Rectorado Edificio A, C/ Ramiro de Maeztu, 7, 28040 Madrid Teléfono: 91 3364679; correo electrónico: gate@upm.es

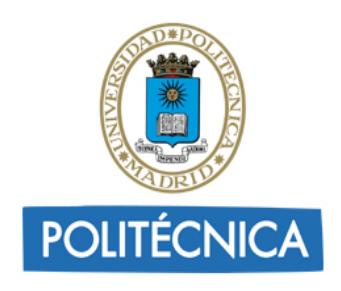

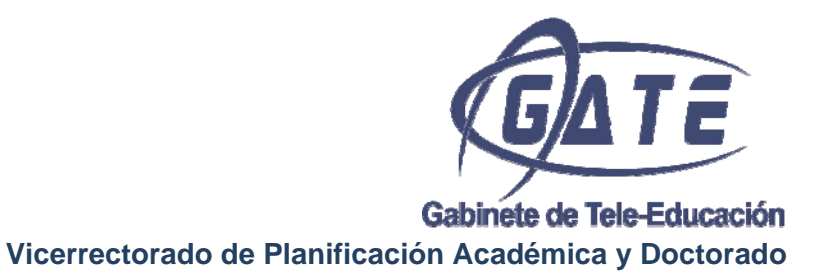

El manejo de hangout es muy intuitivo ya que aparecen ventanas informativas indicándote cualquier acción importante. En la parte inferior aparecen los usuarios que

están conectados y pinchando en cualquiera de ellos lo pasamos a la parte superior en grande. A la izquierda vemos los distintos servicios que podemos añadir al hangout: chat, compartir pantalla, Drive, Youtube, etc.